## **Division** Name

How to Set Up Email in Windows 10 Mail

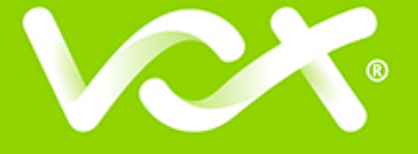

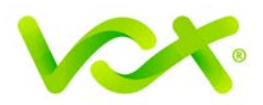

## Contents

| Introduction                    | 2 |
|---------------------------------|---|
| Setting up Email for Windows 10 | 2 |

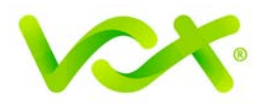

## Introduction

This guide takes you step-by-step through the process of setting up a new email account in Windows 10 Mail.

Note: This guide defaults to IMAP and No SSL.

## Setting up Email for Windows 10

1. Launch Windows Mail and click Add account.

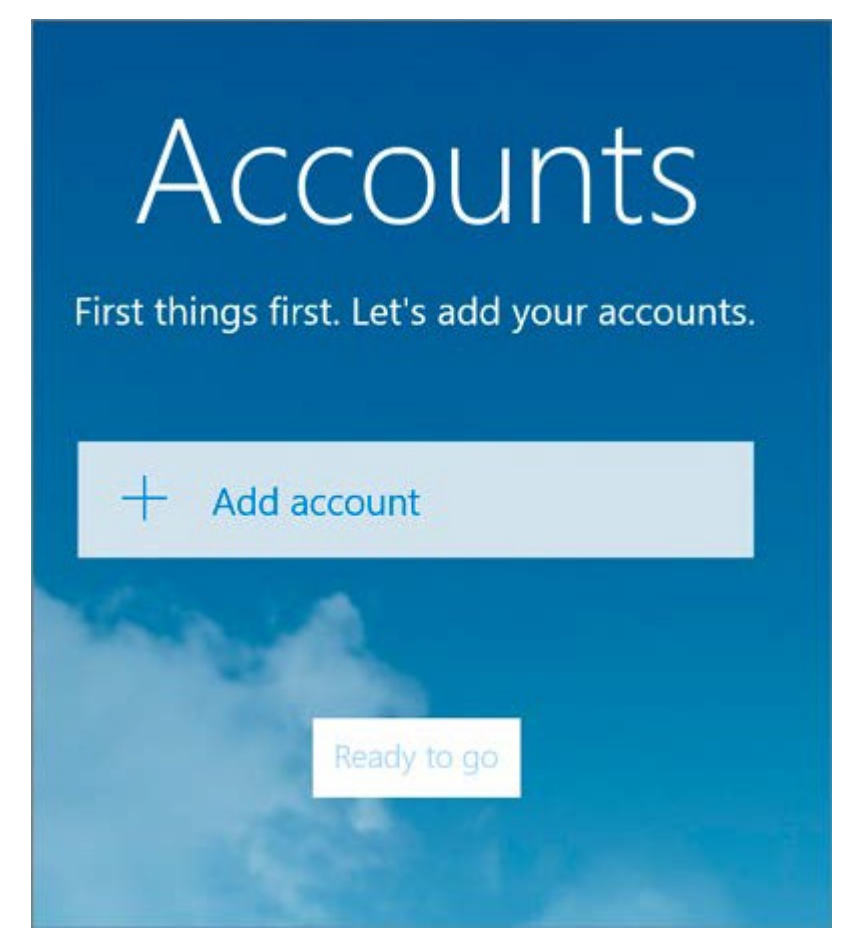

2. Select Other Account.

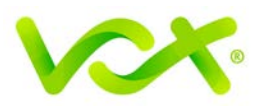

|                                                    | × |
|----------------------------------------------------|---|
| Choose an account                                  |   |
| Outlook.com<br>Outlook.com, Live.com, Hotmail, MSN |   |
| Exchange<br>Exchange, Office 365                   |   |
| Google                                             |   |
| Yahoo! Mail                                        |   |
| iCloud                                             |   |
| Other account<br>POP, IMAP                         |   |
| Advanced setup                                     |   |
| Close                                              |   |

3. Enter your **email address** and **password**, and click Sign-in until changes to Advanced.

|                  | ×       |
|------------------|---------|
| Other account    |         |
| Email address    |         |
| name@example.com |         |
| Password         |         |
| •••••            |         |
| time.            |         |
| Cancel           | Sign-in |

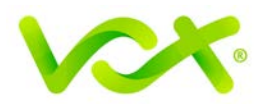

4. Provide the Account Information as shown in the picture below.

| ×                                                     |
|-------------------------------------------------------|
| Internet email account                                |
| Account name                                          |
| Example                                               |
| Your name                                             |
| Name Surname                                          |
| We'll send your messages using this name.             |
| Incoming email server                                 |
| mail.example.com                                      |
| Account type                                          |
| IMAP4 ~                                               |
| User name                                             |
|                                                       |
| examples, kevinc, kevinc@contoso.com, domain(kevinc   |
| Password                                              |
| •••••                                                 |
| Outgoing (SMTP) email server                          |
| smtp.example.com ×                                    |
| Outgoing server requires authentication               |
| Use the same user name and password for sending email |
| Require SSL for incoming email                        |
| Require SSL for outgoing email                        |
| Cancel Sign-in                                        |

- **Incoming email server** starts with "mail." and your domain name.
- **Account type** is IMAP4.

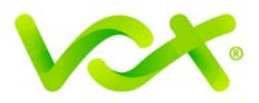

- **User name** is the full email address
- **Password** is your mailbox password
- Outgoing (SMTP) email server starts with "smtp." and your domain name
- Tick the first two checkboxes
- Click Sign-in

|                                       | × |
|---------------------------------------|---|
| All done!                             |   |
| Your account was set up successfully. |   |
| name@example.com                      |   |
|                                       |   |
|                                       |   |
|                                       |   |
|                                       |   |
|                                       |   |
|                                       |   |
|                                       |   |
| Done                                  |   |

5. Click **Done**.

Congratulations! You have completed your account setup. Your Windows 10 mail is set up and ready to send and receive mail.